## Merchandise Manager 5.0.0.1001 LOYALTY PLANS

Loyalty Plans allow your customers to receive discounts or free products after they purchase a specific number of a product or spend over a specific amount of money at your store.

Loyalty Plans Setup:

Double Click the Merchandise Manager Back office Icon from the center of your desktop.

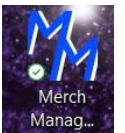

Select your company name and System Manager as the login user. Manager has special privileges. Enter a password if needed and click Log In.

|   | Company            |  |   |
|---|--------------------|--|---|
|   | Bazetta Mall       |  |   |
| • | CRUISE             |  |   |
|   | Demo Company       |  |   |
|   | Mamula's Mini Mart |  |   |
|   | Mamula's Mini Mart |  |   |
|   |                    |  | _ |
|   | User Name          |  |   |
| * | SYSTEM MANAGER     |  |   |
|   | User 1             |  |   |
|   | John Public        |  |   |
|   |                    |  |   |
|   |                    |  |   |
|   |                    |  |   |

Wain Menu

 Image: Point of Sale
 Utilities
 Management Dashboard

 Files
 Merchandise Manager
 CRUISE

 Files
 Activity
 Reports
 Utilities

 Utilities
 Utilities
 Utilities

| iles  | Inventory Point of   | Sale Utilities Management D | ashboard |
|-------|----------------------|-----------------------------|----------|
| Μ     | lerchandise          | Manager                     |          |
| Files |                      | Misc                        |          |
|       | Loyalty (SQL)        | Loyalty (Access)            |          |
|       | Loyalty Plans        | Lottery Sales               |          |
| Ca    | alculate Loyalty SQL | Calculate Loyalty           |          |
| Lo    | oyalty Rewards SQL   | Loyalty Rewards             |          |
| Lo    | yalty Rewards Setup  |                             |          |
|       | Loyalty Report       |                             |          |
|       |                      |                             |          |
|       | <b>F</b> -12         |                             |          |

Select Loyalty Plans from the Loyalty Menu

The grid on the right side of the screen will show any existing Loyalty Plans that have been created. Double click a plan to display it on the left side of the screen where it can be edited.

| 🛃 Loyalty Plan Setup                  |        |   |                 |               |                |           | -           |
|---------------------------------------|--------|---|-----------------|---------------|----------------|-----------|-------------|
| Description                           |        | _ | 1               |               |                | 1         |             |
| Description.                          |        |   | Description     | Start Date    | End Date       | Туре      | Purchase \$ |
| Plan Type:                            | ~      |   | Contains: 🌱     | Equals: 🛛 🍸   | Equals: 🛛 🍸    | Equals: 🍸 | Equals: 🌱   |
|                                       |        | + | Coffee Disc     | Date 1/1/2024 | Date 1/31/2024 | 1         | 100.00      |
|                                       |        |   | Candy Discount  | Date 1/1/2024 | Date 1/31/2024 | 2         | 0.00        |
| Starts 🗸                              |        |   | Mix Type Reward | Date 1/1/2024 | Date 2/29/2024 | 4         | 0.00        |
|                                       | Save   |   | Points Test     | Date 1/1/2024 | Date 2/29/2024 | 3         | 50.00       |
|                                       |        |   | Half Off Coffee | Date 1/1/2024 | Date 2/29/2024 | 2         | 0.00        |
| Maximum times this reward can be used | ~~     |   |                 |               |                |           |             |
|                                       | Cancel |   |                 |               |                |           |             |
|                                       | Delete |   |                 |               |                |           |             |
|                                       |        |   |                 |               |                |           |             |
|                                       |        |   |                 |               |                |           |             |
| Item # to Purchase                    | Search |   |                 |               |                |           |             |
|                                       |        |   |                 |               |                |           |             |
| Qty required to purchase for reward   |        |   |                 |               |                |           |             |
|                                       |        |   |                 |               |                |           |             |
|                                       |        |   |                 |               |                |           |             |
|                                       |        |   |                 |               |                |           |             |
|                                       |        |   |                 |               |                |           |             |

To create a new Loyalty Plan, Enter a description in the Description box.

Select the type of Loyalty Plan from the Plan Type drop down.

| Description: | My Test Plan                                                                                                    |
|--------------|----------------------------------------------------------------------------------------------------|
| lan Type:    |                                                                                                    |
|              | 1 - Purchase \$\$\$ and Receive an Item for a not of list                                                                                                    |
|              | i dicinado e e ana receivo antiennoi a per orna.                                                                                                    |
|              | <ol> <li>Purchase ## of an item and Receive an Item for a pct of list.</li> <li>Purchase \$\$\$ or ## of an item and Accumulate Points</li> </ol>                                                        |
| Starts       | 2 - Purchase ## of an item and Receive an Item for a pct of list.     3 - Purchase \$\$\$ or ## of an item and Accumulate Points.     4 - Purchase ## of a Mix/Match and Receive a Pct of the Mix Price. |

**Type 1 Purchase \$\$\$ and Receive an Item for a pct of list** – Customer will receive a product for free or for a percent of the list price after they spend a specific amount of money at your store.

| 🖳 Loyalty Pla  | n Setup                                                |                      |                      |                         |
|----------------|--------------------------------------------------------|----------------------|----------------------|-------------------------|
| Description:   | My Test Plan                                           |                      |                      |                         |
| Plan Type:     | 1 1 - Purchase \$                                      | \$\$\$ and Receive a | in Item for a pct of | list.                   |
| Starts<br>Ends | 1/1/2024 ~<br>3/31/2024 ~                              | •                    |                      | Save                    |
| Maximum tir    | nes this reward can be use<br>in Sales to receive plan | d                    | 100<br>100.00        | Add<br>Cancel<br>Delete |
|                |                                                        |                      |                      |                         |
| Item # to re   | deem reward                                            |                      |                      | Search                  |
| Qty to Rec     | eive each redemption                                   | 1                    | Pct of Price:        | 0 %                     |

Enter the dates that this plan will start and end.

Enter how many times a customer redeem this reward.

Enter the Amount of money the customer must spend to receive the reward.

Next determine the product the customer will receive. Pressing Search will allow you to search your inventory and select the product. Use the normal filtering to search for specific product.

|                       | Loyalty Plan Setup                             |                            |           |               |                 |               |                |
|-----------------------|------------------------------------------------|----------------------------|-----------|---------------|-----------------|---------------|----------------|
| visual Studio WinSC   | Description: My Test Plan                      |                            |           | 1             | Description     | Start Date    | End Date       |
|                       | Plan Type: 1 1 - Purchase \$\$\$ and Receive a | an Item for a pct of list. | ~         | Contains:     | Y               | Equals: 🕎     | Equals:        |
| DWV                   |                                                |                            |           | Coffee Di     | sc              | Date 1/1/2024 | Date 1/31/2024 |
|                       | 7                                              |                            |           | Candy Dis     | scount          | Date 1/1/2024 | Date 1/31/2024 |
| Sage Prices.          | State 1/1/2024                                 |                            |           | Mix Type      | Reward          | Date 1/1/2024 | Date 2/29/2024 |
| usinessWo             | 1/1/2024                                       |                            | Save      | Points Te     | st              | Date 1/1/2024 | Date 2/29/2024 |
|                       | Ends 3/31/2024 ~                               |                            |           | Half Off C    | offee           | Date 1/1/2024 | Date 2/29/2024 |
| <u> </u>              | Maximum times this second and be used          |                            | Add       |               |                 |               |                |
| Brother Sun Oct 2     | Maximum times this reward can be used          | 100                        | Count     |               |                 |               |                |
| Utilities 12 49 ED    | Total Dollars in Sales to receive plan         | 100.00                     | Carte     |               |                 | 2             |                |
| 💀 PO Item Search      |                                                |                            |           | -             | $\Box$ $\times$ |               |                |
| item_No               | Description                                    | VendorName                 | QUM       | InactiveItem  | LastCost        |               |                |
| ⊘Contains: ♥C         | Contains: Reeses                               | Y Contains:                | Y Equals: | 7 9 7         | Equals: 🛛       |               |                |
| 034000002481 F        | REESES PIECES                                  |                            |           | 18            |                 |               |                |
| 034000116416 r        | reeses pieces                                  |                            |           | 0             |                 |               |                |
| 034000432905 r        | reeses miniature cup                           |                            |           | •             |                 |               |                |
| 034000470563 m        | reeses mini unwrapped                          |                            |           | •             |                 |               |                |
| 041000214899 n        | reeses peanut better ICE CREAM                 |                            |           | •             |                 |               |                |
|                       |                                                |                            |           |               |                 |               |                |
|                       |                                                |                            |           | Clear<br>Sele | Exit            |               |                |
| HP Lasardati Projejre |                                                |                            |           |               |                 |               | Exit           |

Double click the item or press Select to use that item in the loyalty plan.

| 🖳 Loyalty Pla | in Setup                  |                      |                        |        |
|---------------|---------------------------|----------------------|------------------------|--------|
| Description:  | My Test Plan              |                      |                        |        |
| Plan Type:    | 1 1 - Purchas             | e \$\$\$ and Receive | an Item for a pct of I | ist. ~ |
|               |                           |                      |                        |        |
| Starts        | 1/1/2024                  | ~                    |                        |        |
| Ends          | 3/31/2024                 | ~                    |                        | Save   |
| Maximum tir   | mes this reward can be    | used                 | 100                    | Add    |
| Total Dollars | s in Sales to receive pla | an                   | 100.00                 | Delete |
|               |                           |                      |                        |        |
|               |                           |                      |                        |        |
|               |                           |                      |                        |        |
|               |                           |                      |                        |        |
| Item # to re  | edeem reward              | 034000002481         |                        | Search |
| Qty to Rec    | ceive each redemption     | 1                    | Pct of Price:          | 100 %  |
|               |                           |                      |                        |        |
|               |                           |                      |                        |        |

Enter how many of the product the customer will receive in the Qty to Receive each redemption field.

Enter the Pct of Price. NOTE: 0% means the product will be free.

**Type 2 Purchase ## of an item and Receive an Item for a pct of list** – Customer will receive a product for free or for a percent of the list price after they purchase a specified number of the same or another product.

|              | seruh                                                                                                    |
|--------------|----------------------------------------------------------------------------------------------------|
| Description: | My Test Plan                                                                                                    |
| Plan Type:   | Purchase \$\$\$ and Receive an Item for a pct of list.     Purchase ## of an item and Receive an Item for a pct of list.     Durchase \$\$\$ at ## of an item and Receive an Item for a pct of list. |
| Starts       | 4 - Purchase \$\$\$ or ## of an item and Accumulate Points.     4 - Purchase ## of a Mix/Match and Receive a Pct of the Mix Price                                                                    |
| Ends         | Save                                                                                                    |

| 🖳 Loyalty Pla | in Setup           |            |                 |                  |        |                   |
|---------------|--------------------|------------|-----------------|------------------|--------|-------------------|
| Description:  | My Test P          | lan        |                 |                  |        |                   |
| Plan Type:    | 2 2 - Pu           | rchase #   | # of an item ar | id Receive an It | em for | a pct of list. $$ |
|               |                    |            |                 |                  |        |                   |
| Starts        | 1/1/2024           |            |                 |                  |        |                   |
| Ends          | 3/31/2024          |            |                 |                  |        | Save              |
| Maximum tir   | by big my and or   |            |                 |                  |        | Add               |
| Maximum u     | nes uns reward ca  | an be used |                 | 100              |        | Cancel            |
|               |                    |            |                 |                  |        | Delete            |
|               |                    |            |                 |                  |        |                   |
| Item # to P   | urchase            | 034000     | 002481          |                  |        | Search            |
|               | REESES             | PIECES     |                 |                  | _      |                   |
| Qty require   | ed to purchase for | reward     |                 | 10               |        |                   |
|               |                    |            |                 |                  |        | Count             |
| item # to re  | Item NOT O         | N FILE     |                 |                  |        | Galdi             |
| Qty to Rec    | ceive each redem   | ption      | 1               | Pct of Pri       | ce:    | %                 |
|               |                    |            |                 |                  |        |                   |

Enter the dates that this plan will start and end.

Enter how many times a customer redeem this reward.

Enter the Item # to purchase. Use the Search button to look for and filter the inventory.

Enter how many of this product the customer must purchase to receive the reward. (ex: 10)

Next determine the product the customer will receive. Pressing Search will allow you to search your inventory and select the product. Use the normal filtering to search for specific product.

| • | PO Item Search |                                |                 |             | _            |          | $\times$ |
|---|----------------|--------------------------------|-----------------|-------------|--------------|----------|----------|
|   | ltem_No        | Description                    | VendorName      | QUM         | InactiveItem | LastCost |          |
| 0 | Contains: 🛛 🖓  | Contains: Reeses Y             | Contains: 🌱     | Equals: 🛛 🖓 | 🔲 🍸          | Equals:  | 7        |
|   | 034000002481   | REESES PIECES                  |                 | 18          |              |          |          |
|   | 034000116416   | reeses pieces                  |                 | 0           |              |          |          |
|   | 034000432905   | reeses miniature cup           |                 | 0           |              |          |          |
|   | 034000470563   | reeses mini unwrapped          |                 | 0           |              |          |          |
|   | 041000214899   | reeses peanut better ICE CREAM |                 | 0           |              |          |          |
|   | 815216016703   | CLASSIC COOKIE REESES          | BMH DISTIBUTING | 8           |              |          |          |
|   |                |                                |                 |             |              |          |          |
|   |                |                                |                 | Clea        | ar           | Exit     |          |
|   |                |                                |                 |             | Sele         | ct       |          |

| - Lovalty Plan Setun         |                         |                     |                |
|------------------------------|-------------------------|---------------------|----------------|
| Coyarty Han Setup            |                         |                     |                |
| Description: My Test Pla     | an                      |                     |                |
| Plan Type: 2 2 - Pure        | chase ## of an item and | Receive an Item for | a pct of list. |
|                              |                         |                     |                |
|                              |                         |                     |                |
| Starts 1/1/2024              |                         |                     |                |
| 5.1                          |                         |                     | Save           |
| Ends 3/31/2024               |                         |                     | A44            |
| Maximum times this reward ca | n be used               | 100                 |                |
|                              |                         |                     | Cancel         |
|                              |                         |                     | Delete         |
|                              |                         |                     |                |
| item #to Purchase            | 034000002481            |                     | Search         |
| REESES F                     | PIECES                  |                     |                |
| Qty required to purchase for | reward                  | 10                  |                |
|                              |                         | 10                  |                |
|                              |                         |                     |                |
| Item #to redeem reward       | 034000002481            |                     | Search         |
| REESES PIL                   | ECES                    |                     |                |
| Qty to Receive each redemp   | tion 1                  | Pct of Price:       | 100 %          |
|                              |                         |                     |                |
|                              |                         |                     |                |

Enter how many of the product the customer will receive in the Qty to Receive each redemption field.

Enter the Pct of Price. NOTE: 0% means the product will be free.

## Type 3 Purchase \$\$\$ or ## of an item and Accumulate Points (Future Use)

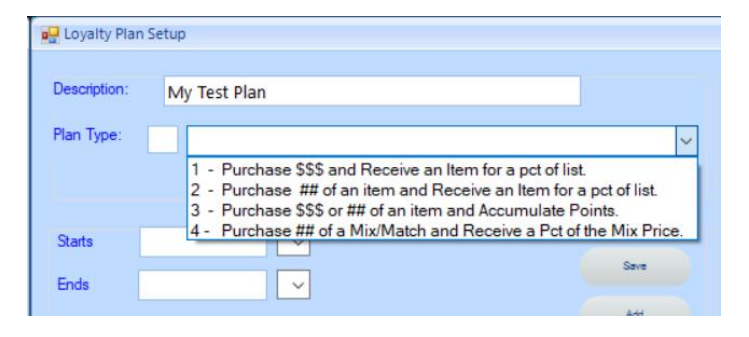

## Type 4 Purchase ## of a Mix/Match and Receive a Pct of the Mix Price

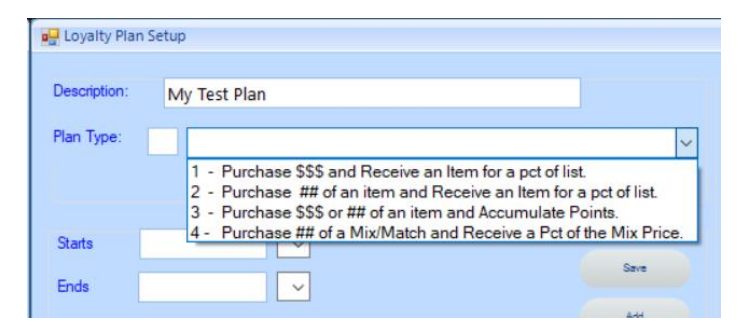

| escription:    | My Test Plan                |            |                 |            |               |
|----------------|-----------------------------|------------|-----------------|------------|---------------|
| lan Type:      | 4 - Purchase ## of          | a Mix/Matc | n and Receive a | Pct of the | Mix Price.    |
| Starts<br>Fods | 1/1/2024 ×                  |            |                 |            | Save          |
| Maximum ti     | mes this reward can be used |            | 100             |            | Add<br>Cancel |
|                |                             |            |                 |            | Delete        |
| Mix Match      | Code to Purchase            |            |                 |            | Search        |
|                | ed to purchase for reward   | 1          |                 | Price:     |               |
| Qty requir     |                             |            |                 |            |               |

Enter the dates that this plan will start and end.

Enter how many times a customer redeem this reward.

Enter the Mix/Match code that will need purchased. Use the Search button to look for and filter the mix/match items.

🚪 Mix and Match Search

|   | Code   | Description     | Price       | Group Qty   | Group Price |
|---|--------|-----------------|-------------|-------------|-------------|
|   | Equa 🌱 | Contains: 🛛     | Equals: 🛛 🖓 | Equals: 🛛 🖓 | Equals: 🛛 🖓 |
| + | 1      | Candy           | 0.00        | 2           | 1.50        |
|   | 2      | Marlboro Disc   | 0.00        | 1           | 0.15        |
|   | 3      | NO52/4          | 0.00        | 2           | 0.98        |
|   | 4      | 2 FOR 2 COOKIES | 0.00        | 2           | 0.50        |
|   | 5      | MONSTER 2/4     | 0.00        | 2           | 1.14        |
|   | 6      | POWERAIDE       | 0.00        | 2           | 0.88        |
|   | 8      | VASILIOS        | 0.00        | 2           | 0.98        |
|   | 10     | Minute          | 0.00        | 2           | 0.58        |
|   | 12     | JERKY           | 0.00        | 2           | 1.98        |
|   | 13     | SNAPPLE 16OZ    | 0.00        | 50          | 0.88        |
|   | 15     | CANDY           | 0.00        | 2           | 0.38        |
|   | 16     | COPE            | 0.00        | 2           | 1.00        |
|   | 17     | MONSTER MUSCLE  | 0.00        | 2           | 0.98        |
|   | 18     | 7UP 20OZ        | 0.00        | 50          | 0.48        |
|   | 19     | BAI             | 0.00        | 99          | 0.78        |
|   | 20     | AQUAFINA        | 0.00        | 2           | 1.18        |
|   | •••    |                 |             | -           |             |
|   |        |                 |             | Select      |             |

Double click or press select to use the Mix/Match code.

Enter how many of this Mix/Match the customer must purchase to receive the reward. (ex: 10)

| Description:<br>Plan Type: 4<br>Starts 1/<br>Ends 3/ | My Test Plan<br>4 - Purchase ## o<br>1/2024<br>31/2024<br>V | of a Mix/M | 1atch a | and Receive | a Pct of t | he Mix Prio |
|------------------------------------------------------|-------------------------------------------------------------|------------|---------|-------------|------------|-------------|
| Plan Type: 4<br>Starts 1/<br>Ends 3/                 | 4 - Purchase ## o<br>1/2024<br>31/2024                      | of a Mix/M | Natch a | and Receive | a Pct of t | he Mix Pric |
| Starts 1/<br>Ends 3/                                 | 1/2024<br>31/2024<br>V                                      |            |         |             |            |             |
| Starts 1/<br>Ends 3/                                 | 1/2024 ~<br>31/2024 ~                                       |            |         |             |            |             |
| Ends 3/                                              | 31/2024 🗸 🗸                                                 |            |         |             |            | Save        |
|                                                      |                                                             |            |         |             |            |             |
| Maximum times                                        | this reward can be used                                     |            |         | 100         |            | Add         |
|                                                      |                                                             |            |         |             |            | Cancel      |
|                                                      |                                                             |            |         |             |            | Delete      |
|                                                      |                                                             |            |         |             |            |             |
| Mix Match Cod                                        | e to Purchase                                               | 1          |         |             |            | Search      |
| Candy                                                |                                                             |            |         |             | Price:     | 1.50        |
| Qty required to                                      | purchase for reward                                         |            | 10      |             |            |             |
| Redeem what                                          | percent of the Mix match                                    | Price:     |         | o           | %          | 0.00        |
|                                                      |                                                             |            |         |             |            |             |

Enter the Redeem what percent of the Mix match price. NOTE: 0% means the product will be free.

## **Redeeming Loyalty Rewards.**

From the POS Sale Screen:

| 歸 User: SYSTEM | MAN Drawer: 1 Custom | ier: Spartan Software | e Balance: \$0.00  |                        |                 |                  |             | - 🗆           |
|----------------|----------------------|-----------------------|--------------------|------------------------|-----------------|------------------|-------------|---------------|
| Sales man      | View Sales Git       | t Cards Inve          | ntory Credit Cards | Loyalty                | Override        |                  | 18934       | Management    |
| Item No        | Description          | Dies %                | Save               | Delete                 | Non Tax<br>Item | Misc<br>Taxable  |             | Slushies      |
| Item No        | Description Qty      | Price Discou          | Void<br>nt UM Am   | Cancel                 | LOYALT          | ICE              |             | AGECHE<br>CK  |
|                |                      |                       |                    |                        | Save<br>Sale    | Retrieve<br>Sale | DEJAVO<br>O | EBT<br>Custom |
|                |                      |                       |                    |                        | Line<br>Discoun | Order<br>Discoun | CC INIT     | DRAWE<br>RPOP |
|                |                      |                       |                    |                        |                 |                  |             |               |
| Items: 0       | Subtotal<br>\$0.00   | Tax<br>\$0.00         | Discount<br>\$0.00 | Total<br><b>\$0.00</b> |                 | Price L          | ookup       |               |
| Receipt        | Past Receipt<br>Sale | Total                 | Paid               | Change                 | Comple          | te Ca            | ancel       | Customer      |
|                |                      |                       |                    |                        |                 |                  |             |               |

Make sure a customer is used for the sale. Use the Loyalty button, scan a loyalty card or select a customer from the Customer button.

Process sales for that customer.

| Sales man    | View Sales    | Gift C   | Cards  | Inventory |    | Credit Cards | Loyalty | ٥v |
|--------------|---------------|----------|--------|-----------|----|--------------|---------|----|
| tem No       | Des           | cription |        |           |    | Save         | Delete  |    |
| )tv          | Price         |          | Disc % |           |    | Void         | Cancel  |    |
| Item No      | Description   | Qty      | Price  | Discount  | UM | Amount       |         |    |
| 034000002481 | REESES PIECES | 10       | 1.25   | 0.00      |    |              | 12.50   |    |
|              |               |          |        |           |    |              |         |    |
|              |               |          |        |           |    |              |         |    |
|              |               |          |        |           |    |              |         |    |

The Loyalty Calculator will run once per day. So the reward will be available the following day.

When a follow up sale is started for that customer, if they have accumulated any rewards, the screen will display:

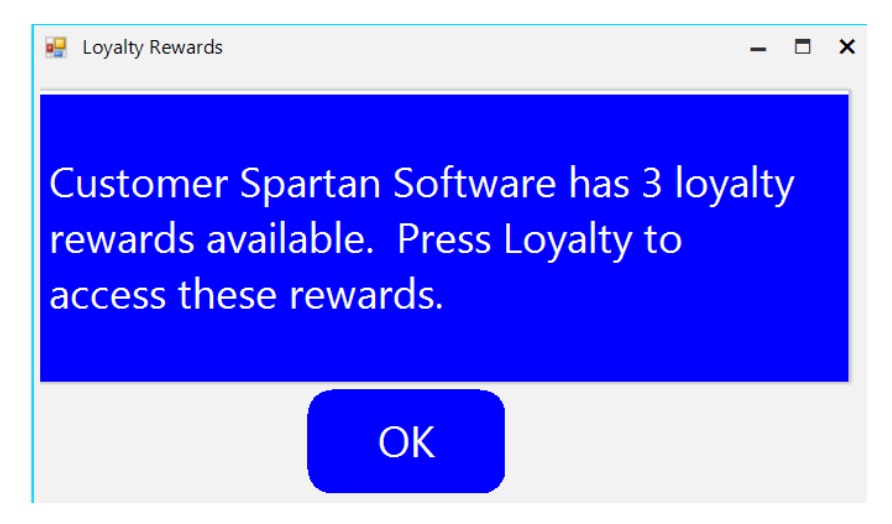

Press OK and proceed to the sale.

NOTE: the top bar will display a Loyalty button if the customer has any available.

| 🔛 User: SYSTEM MAN Drawer: 1 Customer: Spartan Software Balance: \$0.00 |            |            |           |              |         |          |       |            | × |
|-------------------------------------------------------------------------|------------|------------|-----------|--------------|---------|----------|-------|------------|---|
| Sales man                                                               | View Sales | Gift Cards | Inventory | Credit Cards | Loyalty | Override | 18935 | Management |   |

Select the loyalty button to see what is available.

| 🚽 Loyalty Earned |                         |                    |                  | -  | - 0    | ×   |
|------------------|-------------------------|--------------------|------------------|----|--------|-----|
| Item No          | Description Coffee Disc | Expires 01/31/2024 | Price Qty 0.00 1 | PC | Selec  | t   |
| MIX~6            | Mix Type Reward         | 02/29/2024         | 25.00 % 1        |    | Selec  | t   |
| 03400002481      | My Test Plan            | 03/31/2024         | 0.00 1           |    | UnSele | ect |
|                  |                         |                    |                  |    |        |     |
|                  |                         |                    |                  |    |        |     |
|                  |                         |                    |                  |    |        |     |
|                  |                         |                    |                  |    |        |     |
|                  |                         |                    |                  |    |        |     |
|                  |                         |                    |                  |    |        |     |
|                  |                         |                    |                  |    |        |     |
| Loyalty History  |                         |                    |                  |    | Exit   |     |

Note the Loyalty we created is displayed since the customer has purchased 10 of the item.

Click the select button and that item will be moved to the current sale when Exit is pressed.

The discounted price will be used. NOTE: 0% is free.

| Item No        | Desc          | ription |        |          | Save     | Delete |
|----------------|---------------|---------|--------|----------|----------|--------|
| Otv            | Price         | ſ       | Disc % |          | Void     | Cancel |
| Item No        | Description   | Qty     | Price  | Discount | UM A     | mount  |
| ▶ 034000002481 | REESES PIECES |         | 0.00   | 0.00     |          | 0.00   |
|                |               |         |        |          |          |        |
|                |               |         |        |          |          |        |
|                |               |         |        |          |          |        |
|                |               |         |        |          |          |        |
|                |               |         |        |          |          |        |
|                |               |         |        |          |          |        |
|                | Subt          | otal    | Та     | Х        | Discount | Total  |
| Items: 1       | \$0.00        |         | \$0.00 |          | \$0.00   | \$0.00 |
|                | Dect Deceint  | _       |        |          |          |        |

After the sales is completed. The reward will be removed for that customer until the complete the requirements for another reward.

The Mix/Match reward will require an item with that mix/match already be on the current sale for that customer before the reward can be used.

If there are no items on the sale with that Mix/Match code, the following will display:

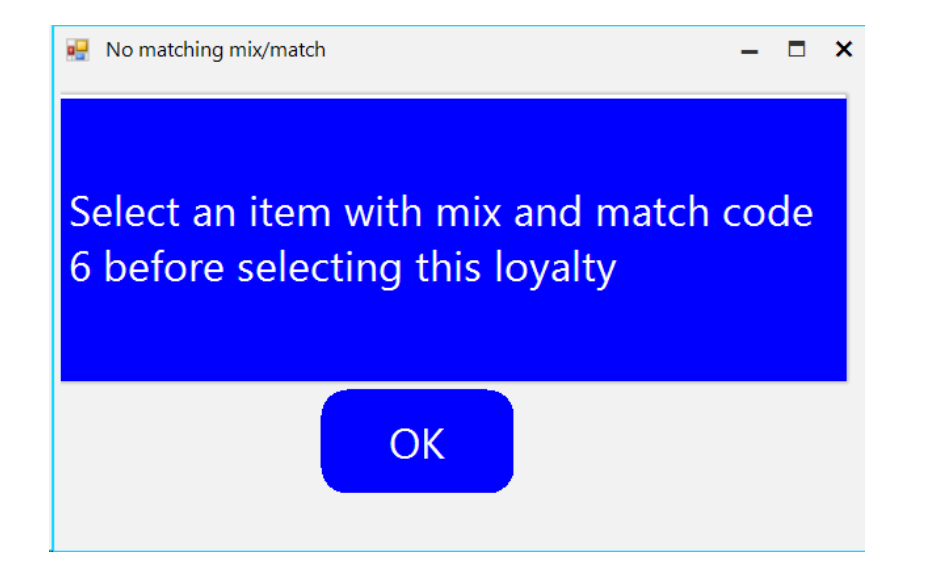